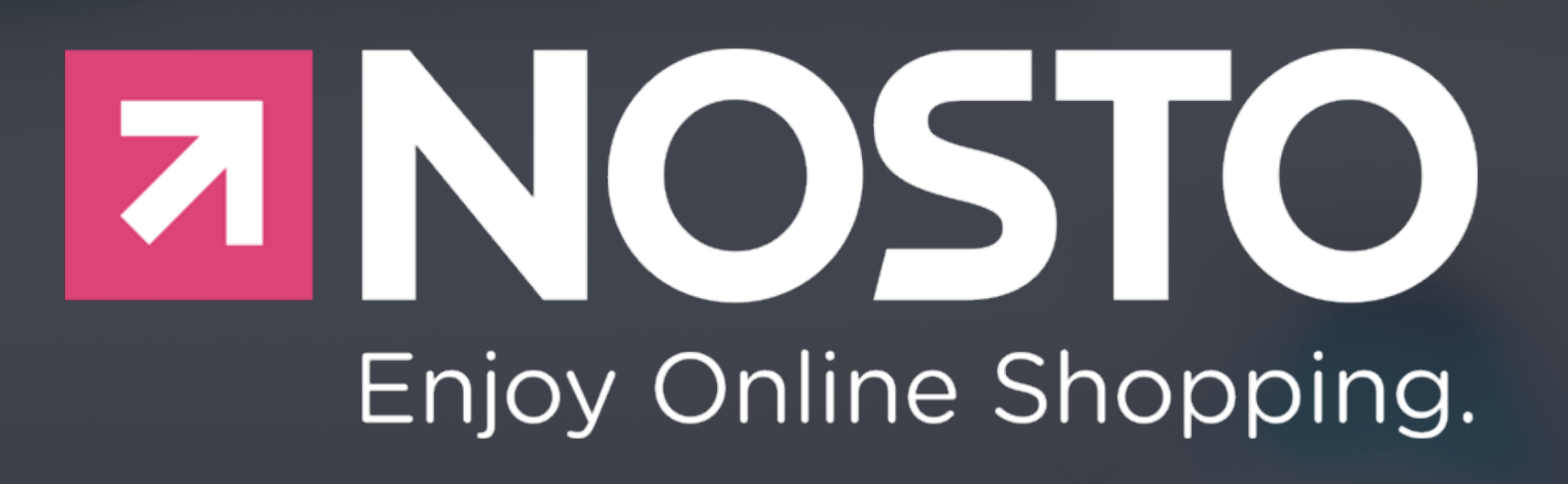

# Guide d'installation

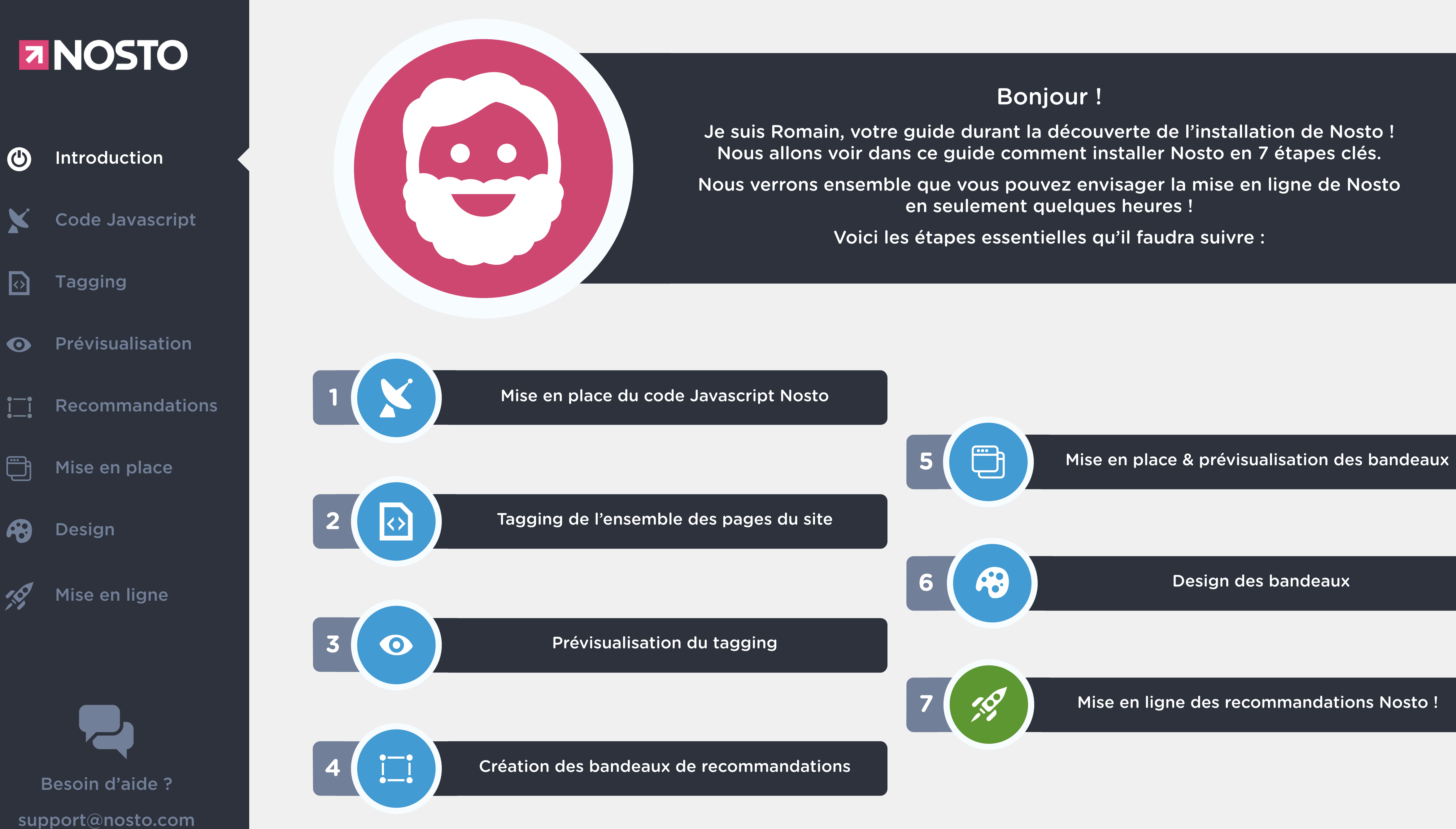

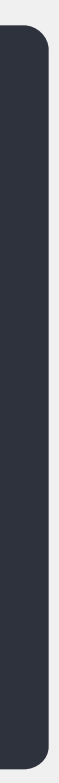

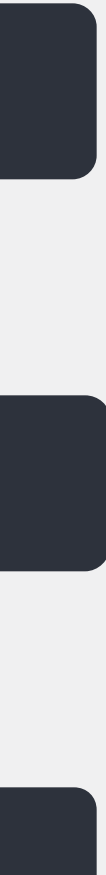

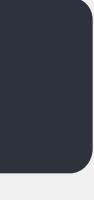

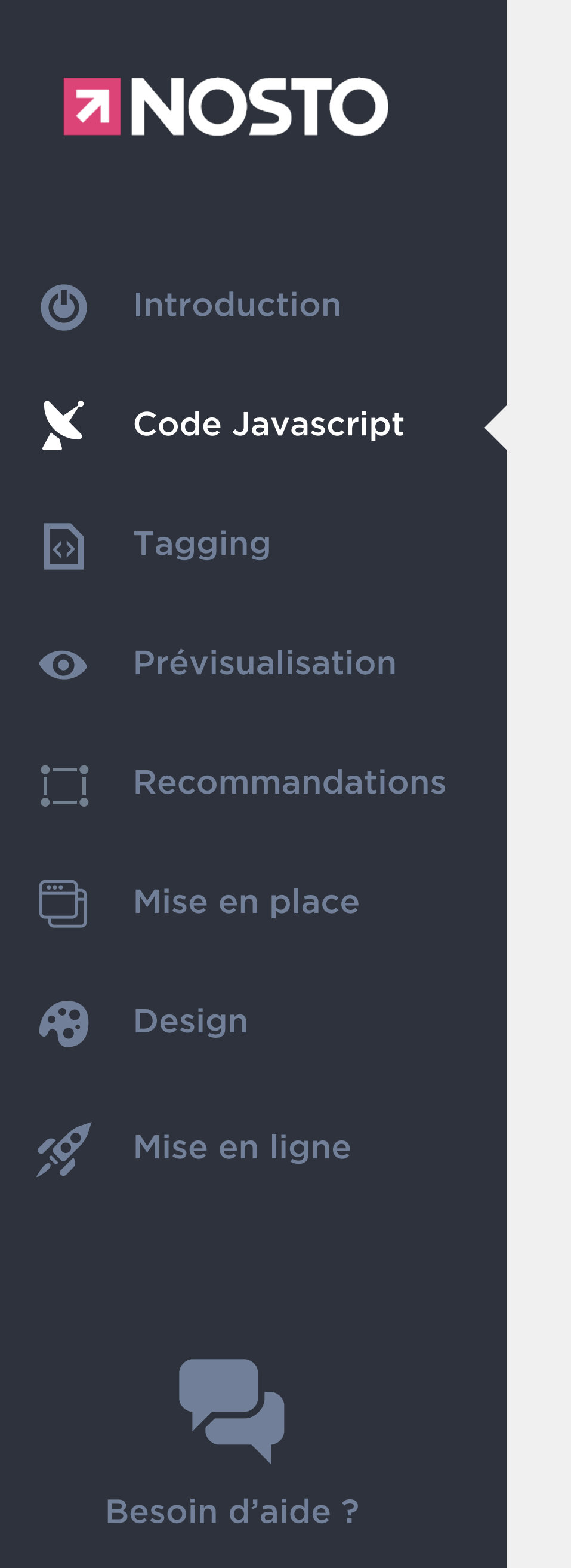

support@nosto.com

#### <script type="text/javascript"> //<![CDATA]

height: 0; border: 0";var e=window.document.createElement("div");e.style.display="none";var

nostojs.init('[numéro-du-compte]');

//]]> </script>

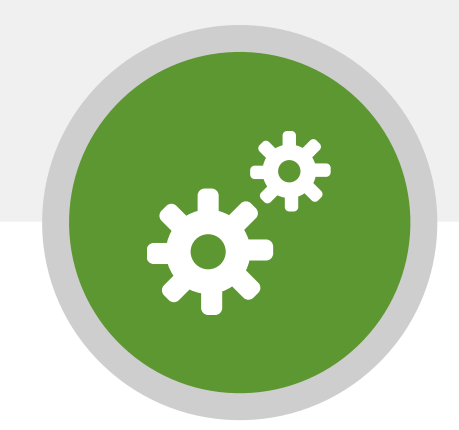

Le code Javascript ci-dessus permet à Nosto de suivre l'activité de votre boutique. Il doit être placé dans le header de votre site.

Vous devez insérer votre numéro de compte Nosto dans l'espace réservé à celui-ci et représenté ci-dessus par [numéro-du-compte].

A chaque chargement de page, le robot Nosto scanne la page concernée et capte les attributs liés à Nosto.

C'est grâce à ce code Javascript que Nosto peut capter en temps réel certaines informations telles que le nombre de visiteurs présents sur votre site par exemple.

Cependant, avec ce simple code Javascript, Nosto ne peut donner du sens à ces informations. Elles ont besoin d'être structurées.

C'est ce que nous nous verrons dans le partie Tagging.

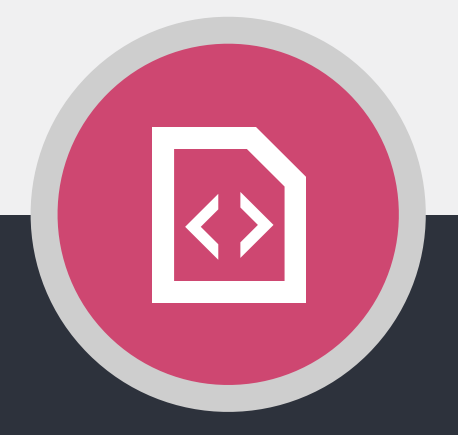

(function(){function a(a){var b,c,d=window.document.createElement("iframe");d.src="javascript:false",(d.frameElement||d).style.cssText="width: 0;

f=window.document.createElement("div");e.appendChild(f),window.document.body.insertBefore(e,window.document.body.firstChild),f.appendChild(d);try{c=d.c ontentWindow.document}catch(g){b=document.domain,d.src="javascript:var d=document.open();d.domain='"+b+"';void(0);",c=d.contentWindow.document}return c.open().\_l=function(){b&&(this.domain=b);var c=this.createElement("scr".concat("ipt"));c.src=a,this.body.appendChild(c)},c.write("<bo".concat('dy onload="document.\_l();">')),c.close(),d}var b="nostojs";window[b]=window[b]||function(a){(window[b].q=window[b].q||[]).push(a)},window[b].l=new Date;var c=function(d,e){if(!document.body)return setTimeout(function(){c(d,e)},30);e=e||{},window[b].o=e;var

f=document.location.protocol,g=["https:"===f?f:"http:","//",e.host||"connect.nosto.com",e.path||"/include/",d].join("");a(g)};window[b].init=c})();

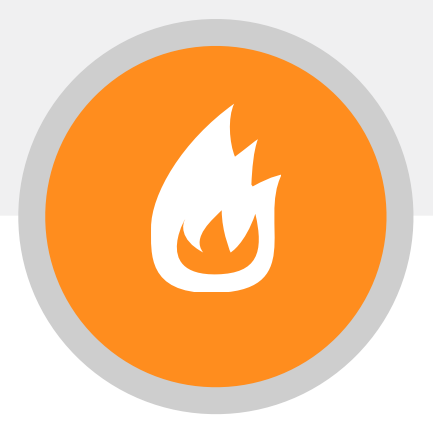

Le code Javascript doit être présent dans le header de votre site. Il n'est pas possible de le positionner dans le corps ou dans le footer de votre site.

Il sera ainsi être présent sur toutes les pages de votre site.

Il faut enlever les crochets lorsque vous insérez votre numéro de compte Nosto.

Par exemple, si votre numéro de compte Nosto est 12345, il devra être inséré comme ceci :

nostojs.init('12345');

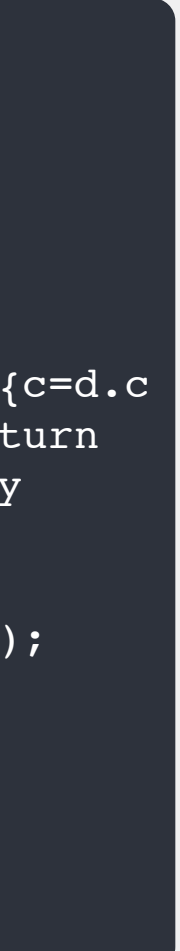

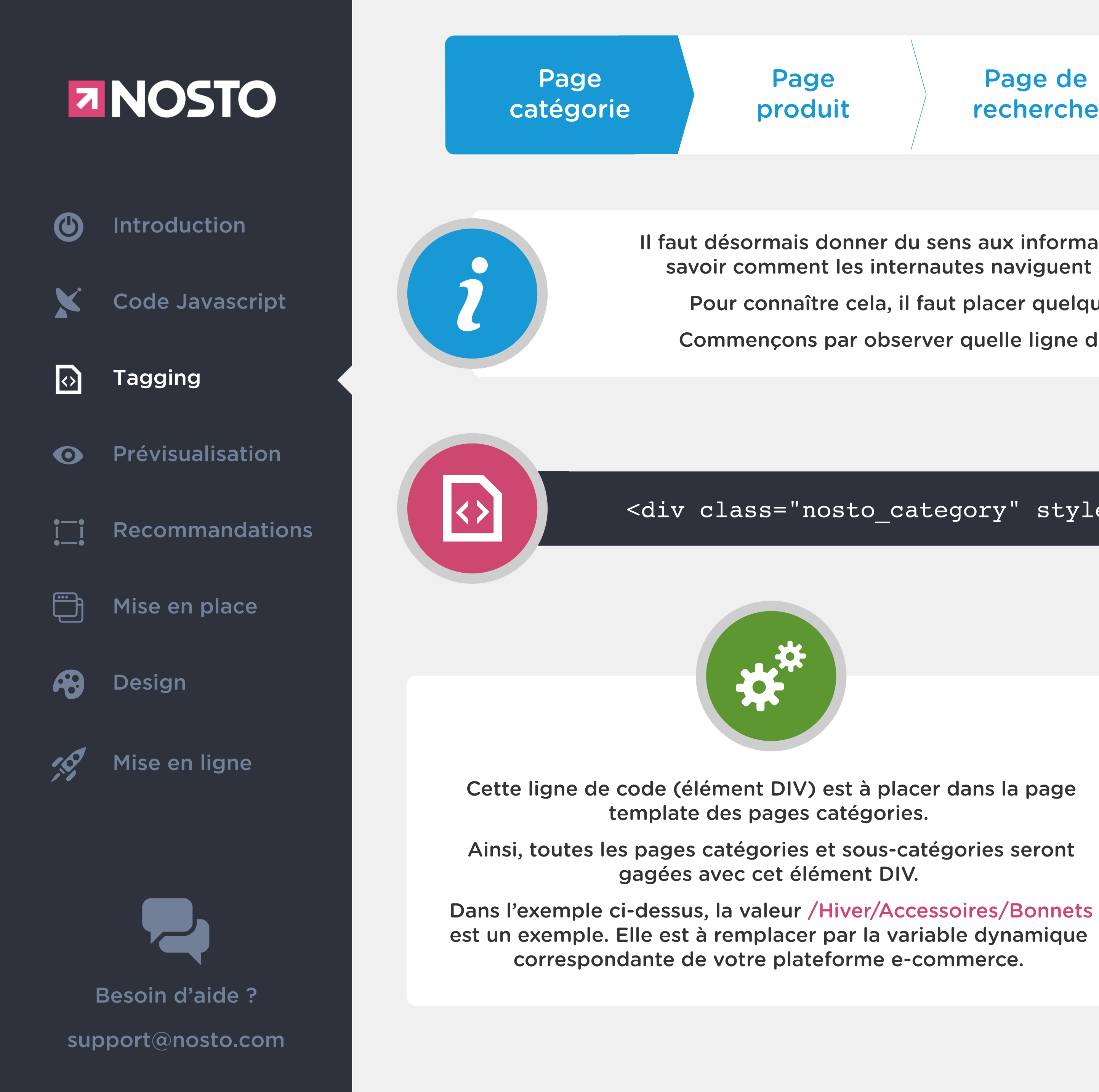

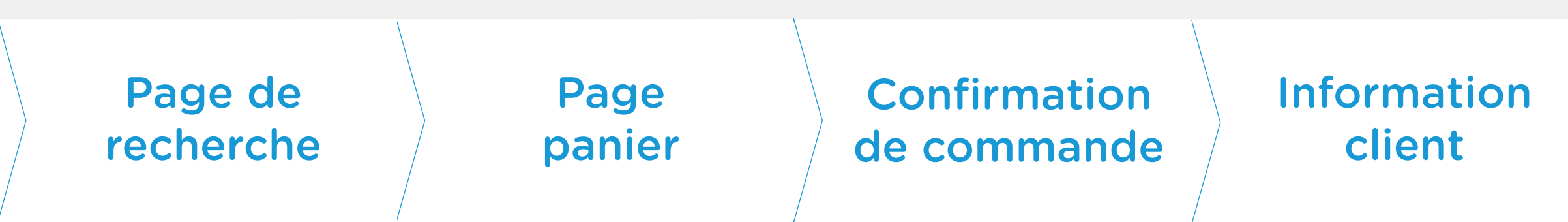

Il faut désormais donner du sens aux informations captées par le Code Javascript. Nosto a par exemple besoin de savoir comment les internautes naviguent sur votre site et quels articles ils consultent et achètent ensemble.

Pour connaître cela, il faut placer quelques lignes de code propres à Nosto sur différents types de page.

Commençons par observer quelle ligne de code est à placer dans la page template des pages catégories :

#### <div class="nosto\_category" style="display:none">/Hiver/Accessoires/Bonnets</div>

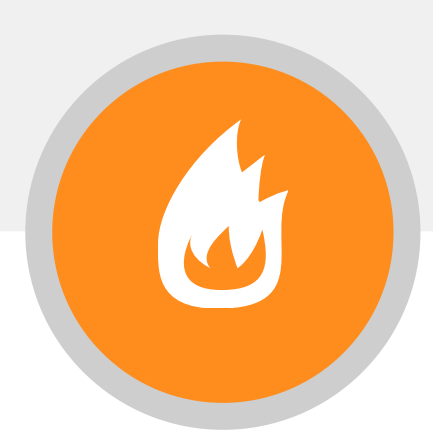

Cet élément DIV nosto\_category sera également présent dans le tagging des pages produits mais la valeur à renseigner sera sensiblement différente.

Nous le détaillerons dans la partie suivante : le tagging des pages produits.

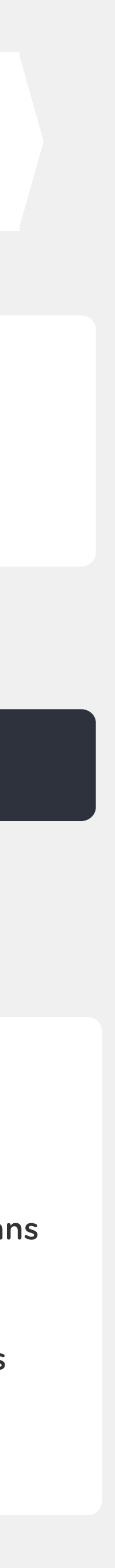

| 7                 | NOSTO            |
|-------------------|------------------|
| ٢                 | Introduction     |
| X                 | Code Javascript  |
| ↔                 | Tagging          |
| 0                 | Prévisualisation |
| ••<br>  _  <br>•• | Recommandations  |
| Ĩ                 | Mise en place    |
| <b>~</b>          | Design           |

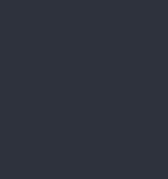

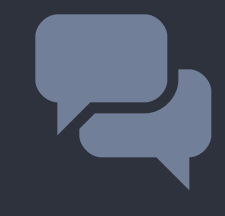

Mise en ligne

Besoin d'aide ? support@nosto.com

#### Page catégorie

#### Page produit

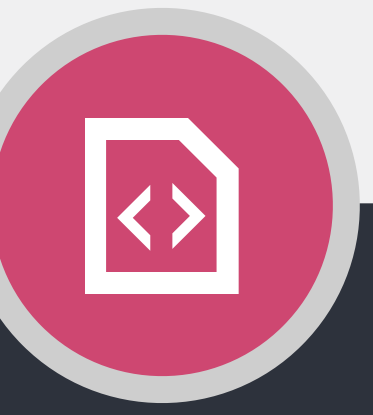

<div class="nosto\_product" style="display:none"> <span class="url">http://www.exemple.com/produit/Bonnet123</span> <span class="image\_url">http://www.exemple.com/img/BONNET123.jpg</span> <span class="price\_currency\_code">EUR</span> <span class="availability">InStock</span> <span class="category">/Hiver/Accessoires/Bonnets</span> <span class="category">/Soldes/Accessoires</span> <!-- Propriétés optionnelles --> <span class="description">Ce bonnet rouge est joli.</span> <span class="list\_price">40.90</span> <span class="brand">Adidas</span> <span class="tag1">Homme</span> <span class="tag2">Rouge</span> <span class="tag3">Soldes</span> <span class="date published">2011-12-31</span>

#### </div>

<div class="nosto\_category" style="display:none">/Soldes/Accessoires</div>

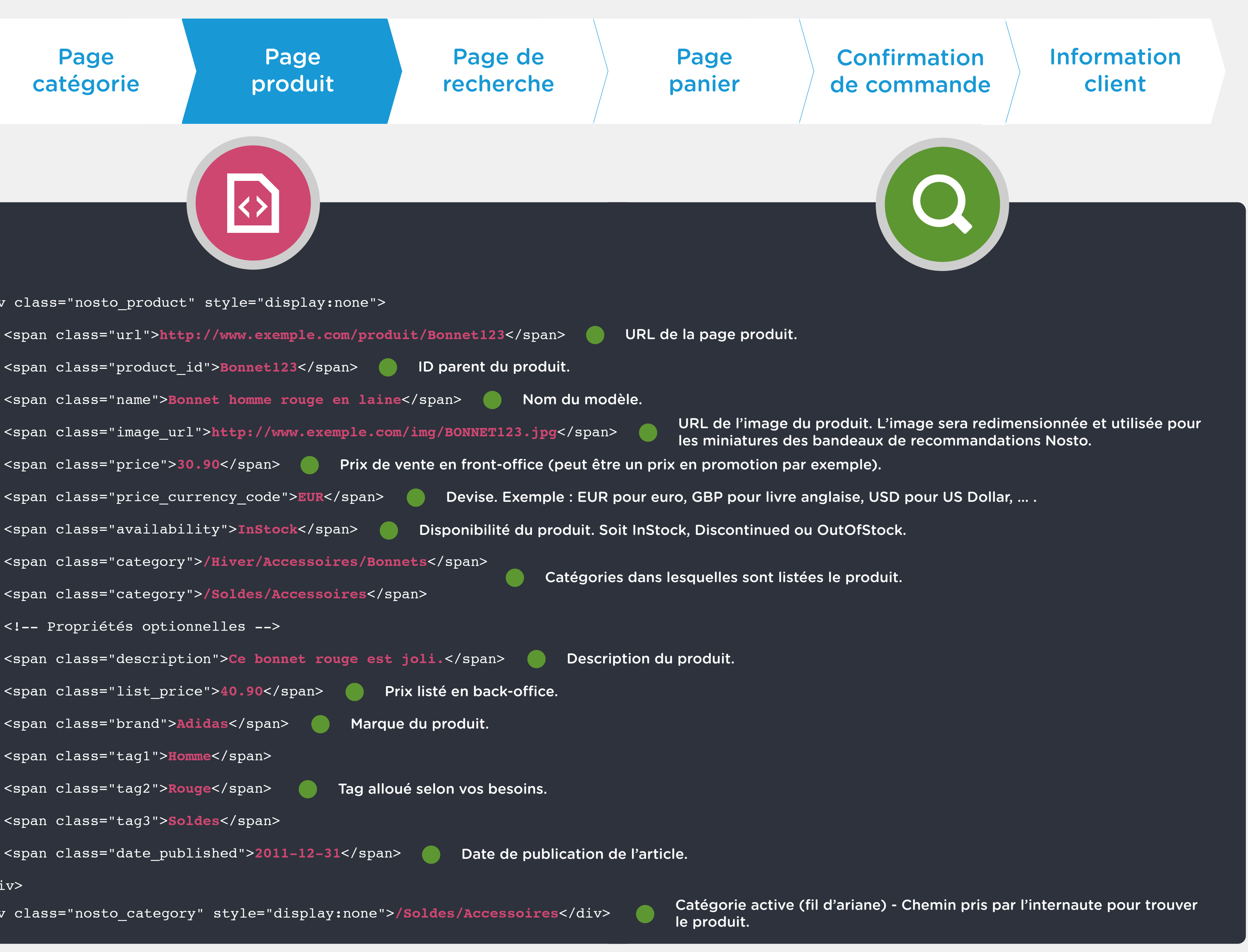

| NOSTO            |                                                                                                    | са                                                                                                    |
|------------------|----------------------------------------------------------------------------------------------------|----------------------------------------------------------------------------------------------------|
| Introduction     |                                                                                                    | NOSTO                                                                                                    |
| Code Javascript  |                                                                                                    | COMPTE<br>Paramètres                                                                                                    |
| Prévisualisation |                                                                                                    | Paramètres de paieme<br>Consultation des com<br>Historique de facturat<br>Clé d'identification<br>Destinataires des Rap                |
| Recommandations  |                                                                                                    |                                                                                                    |
| Mise en place    |                                                                                                    |                                                                                                    |
| Design           |                                                                                                    |                                                                                                    |
| Mise en ligne    |                                                                                                    |                                                                                                    |
|                  |                                                                                                    |                                                                                                    |
|                  | NOSTO<br>Introduction<br>Code Javascript<br>Tagging<br>Prévisualisation<br>Recommandations<br>Mise en place<br>Design<br>Mise en ligne | NOSTO<br>Introduction<br>Code Javascript<br>Tagging<br>Prévisualisation<br>Recommandations<br>Mise en place<br>Design<br>Mise en ligne |

support@nosto.com

| Page<br>catégorie                            | Page<br>produit                                                                    | Page de<br>recherche       | Pag<br>pani   | e<br>er                       | <b>Confirmation</b><br><b>de commande</b>                                                                        | Information<br>client                                                                       |
|----------------------------------------------|------------------------------------------------------------------------------------|----------------------------|---------------|-------------------------------|----------------------------------------------------------------------------------------------------|---------------------------------------------------------------------------------------------|
| ΤΟ                                           |                                                                                    | IPAGNES ANALYSE OF SUPPORT | <b>СОМРТЕ</b> |                               |                                                                                                    |                                                                                             |
| paiement Platefores comptes facturation tion | amètres<br>o de compte:<br>rme E-commerce: f<br>mètres généraux                    |                            |               | Par d<br>requê<br>vou<br>en s | éfaut, il faut renseigne<br>ete de recherche dans l<br>s connectant sur <u>http:/</u><br>électionnant l'onglet « | r les paramètres de<br>l'interface Nosto en<br><u>l'my.nosto.com</u> et<br>compte » puis la |
| Nom<br>Bou<br>Visibi                         | du marchand<br>tique - France<br>ilité des recommandations<br>de la page d'accueil |                            |               | Dans l'e                      | v.maboutique.fr/maboutique_sea                                                                                   | paramètre de requêt<br>et « <b>q</b> ».<br>arch/result/?q=marecherche                       |
| Doma<br>Parar<br>q                           | ://www.maboutique.fr<br>aine principal<br>mètres de requête de recherche           |                            | ?             | Ceci co                       | rrespond au terme pré<br>après le terme « <b>?</b> » e                                                           | ésent dans l'URL justo<br>t avant « <b>=</b> ».                                             |

<div class="nosto\_search\_term" style="display:none">[Terme recherché]</div> Exemple : <div class="nosto\_search\_term" style="display:none">bonnet rouge</div</pre>

Si vous ne possédez pas de paramètre de requête de recherche, vous pouvez tagger la page de recherche avec le code suivant :

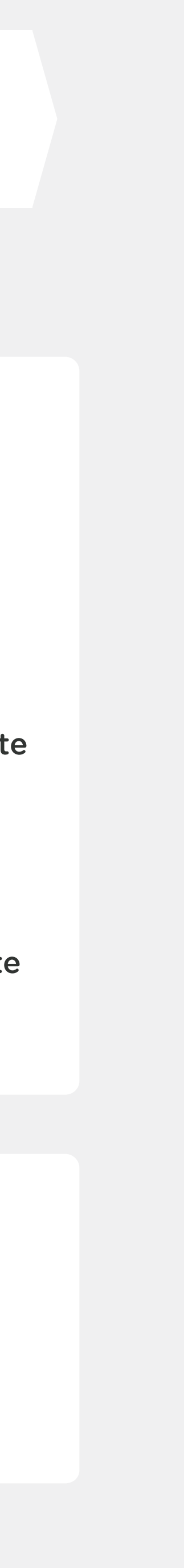

| 7              | NOSTO            |  |
|----------------|------------------|--|
| ٢              | Introduction     |  |
| ×              | Code Javascript  |  |
| ♦              | Tagging          |  |
| 0              | Prévisualisation |  |
| ••<br>  <br>•• | Recommandations  |  |
| Ĩ              | Mise en place    |  |
| <b>~</b>       | Design           |  |
| -00            | Mise en ligne    |  |
| E              | Besoin d'aide ?  |  |
| sur            | nortanosto com   |  |

### Page catégorie

#### Page produit

<div class="nosto\_cart" style="display:none"> <div class="line\_item"> <span class="product id">Bonnet123</span> </div> <div class="line\_item"> <span class="product\_id">Gants456</span> <span class="quantity">1</span> <span class="name">Paire de gants bleu</span> <span class="unit\_price">15.90</span> <span class="price\_currency\_code">EUR</span> </div>

> - Chaque produit contenu en panier doit être listé. - L'ID produit renvoyée doit être l'ID parent (ou mère selon les plateformes). L'ID doit être la même que celle renvoyée sur la page produit de l'article. Ceci permet à Nosto de tracker les mises en panier correctement.

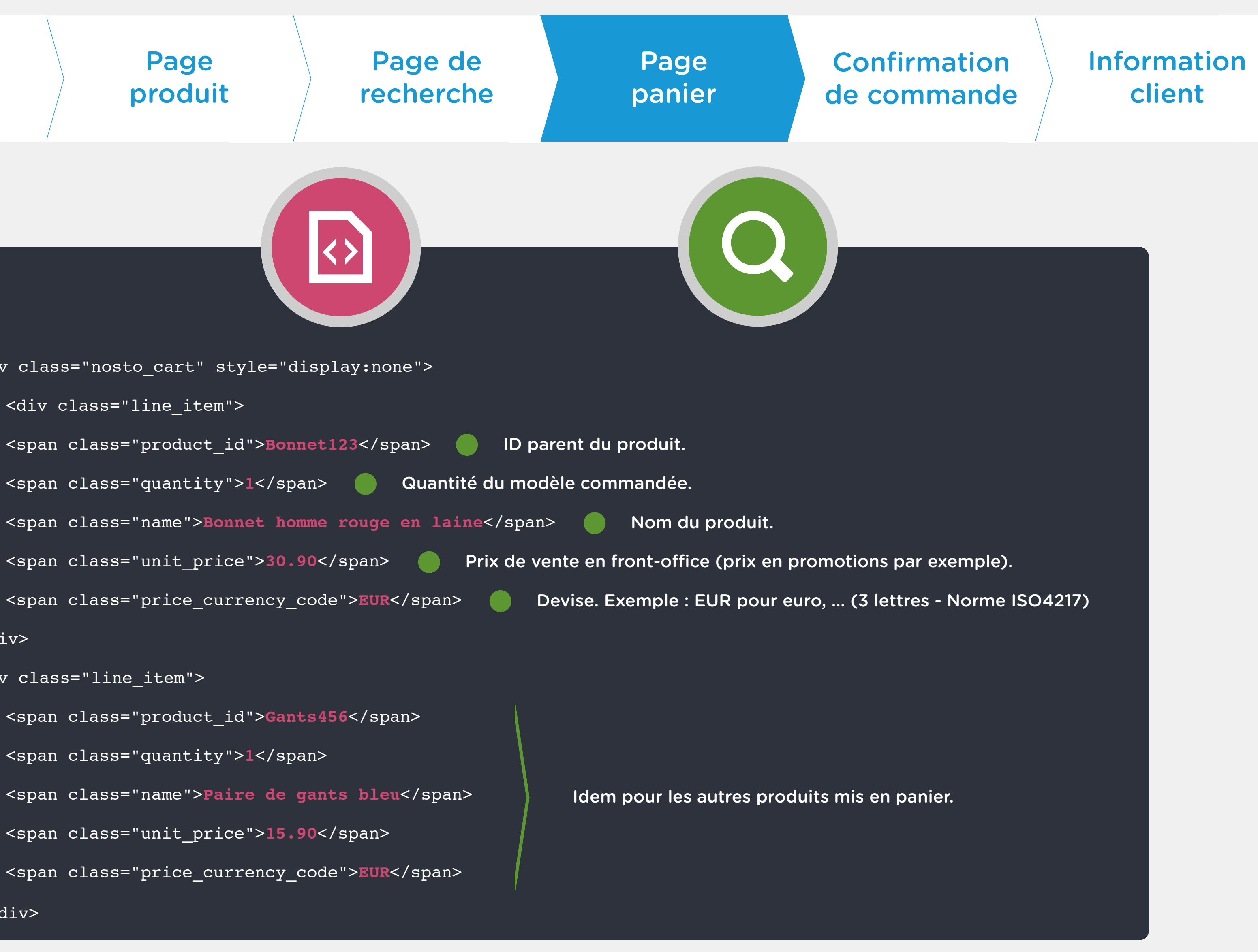

#### **Attention**

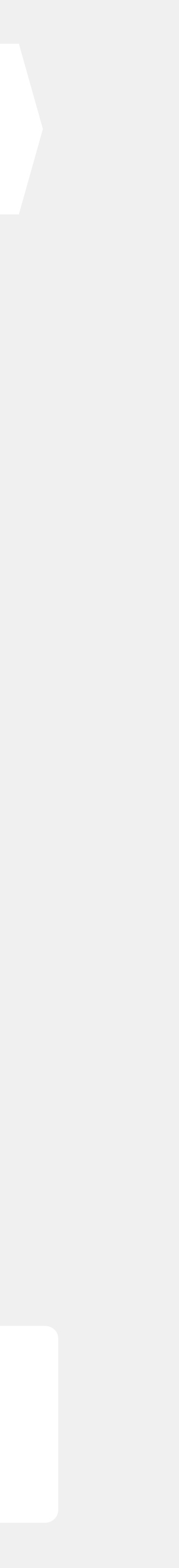

| 7                 | NOSTO            |  |
|-------------------|------------------|--|
| ٢                 | Introduction     |  |
| ×                 | Code Javascript  |  |
| $\bigcirc$        | Tagging          |  |
| 0                 | Prévisualisation |  |
| ••<br>  _  <br>•• | Recommandations  |  |
| Ĩ                 | Mise en place    |  |
| <b>~</b>          | Design           |  |
| 10                | Mise en ligne    |  |
|                   |                  |  |
|                   |                  |  |
| E                 | Besoin d'aide ?  |  |
| sup               | oport@nosto.com  |  |

### Page catégorie

#### Page produit

<div class="buyer"> <div class="purchased\_items"> <div class="line\_item"> <span class="product\_id">Bonnet123</span> <span class="quantity">1</span> <span class="unit\_price">30.90</span> <span class="price\_currency\_code">EUR</span> </div> </div>

</div>

- L'ID produit renvoyée doit être l'ID parent (ou mère selon les plateformes). L'ID doit être la même que celle renvoyée sur la page produit de l'article & sur la page panier. Ceci permet à Nosto de tracker les conversions correctement. - Si plusieurs produits sont commandés, chacun des produits doit être contenu entre une balise <div class="line\_item"> et </div> - Ce code doit être placé sur la page de confirmation de commande. Si vous utilisez des modules de paiement tiers de type Paypal, vous devez renvoyer les clients sur cette page juste après confirmation de l'achat.

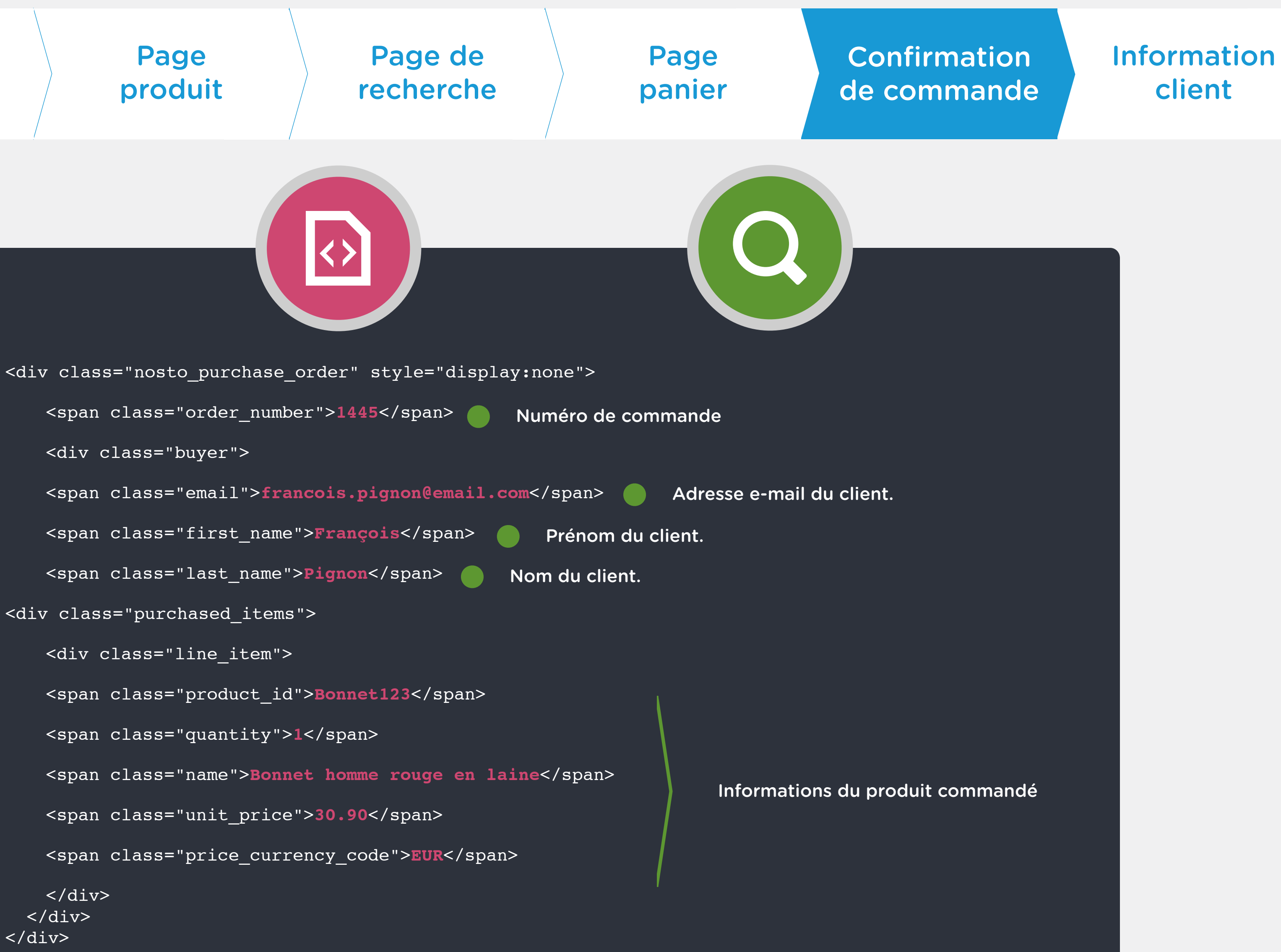

#### **Attention**

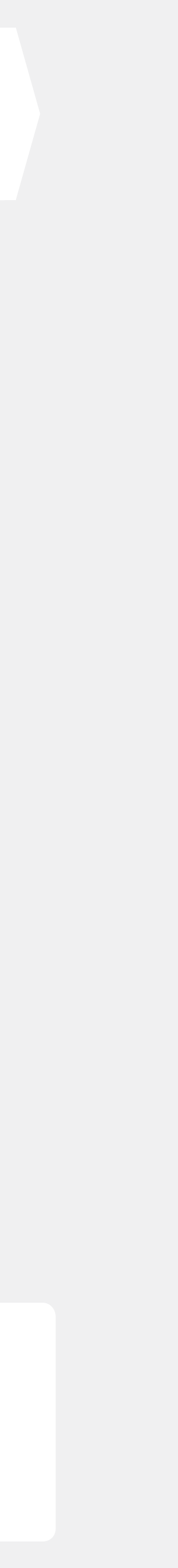

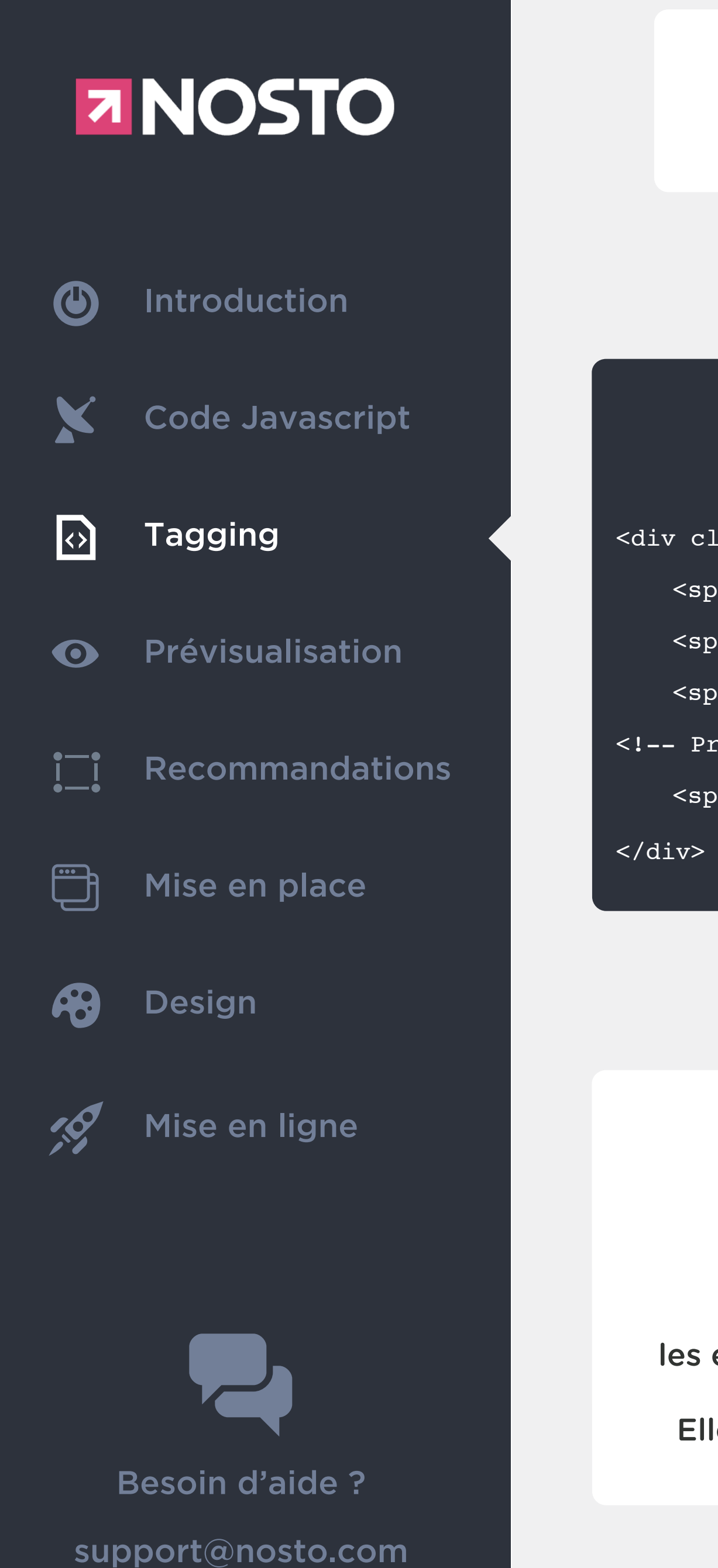

# Page

## Page

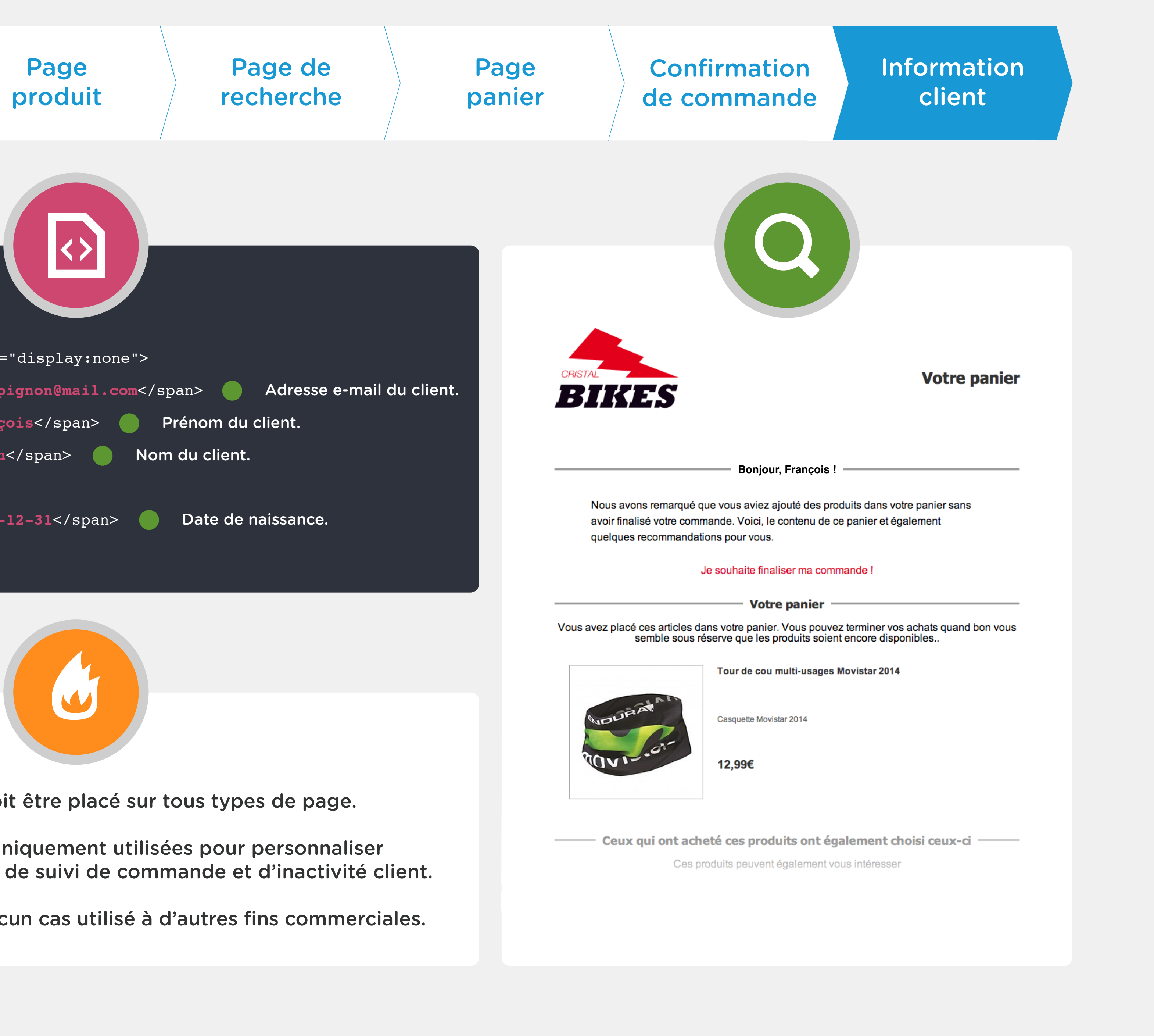

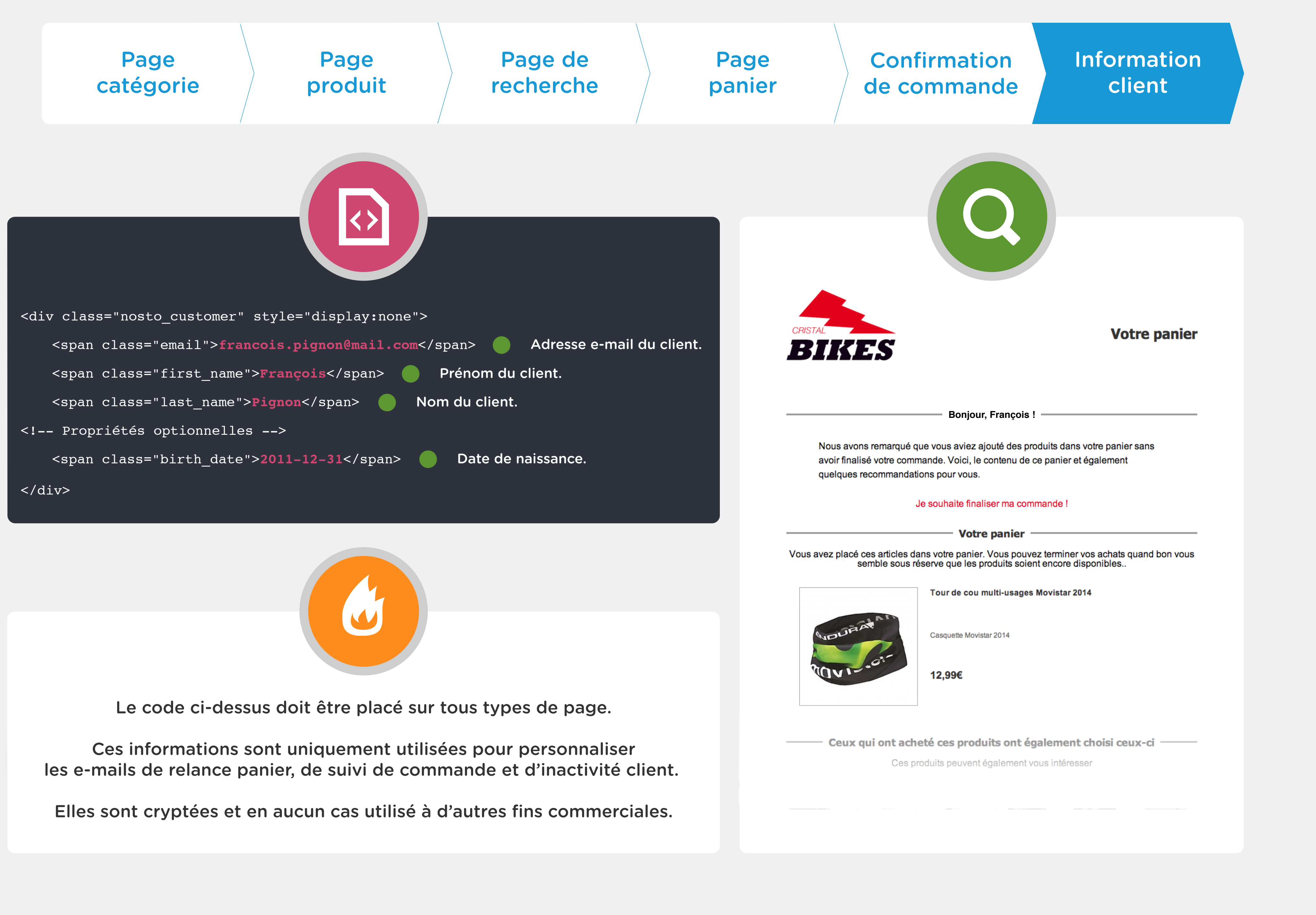

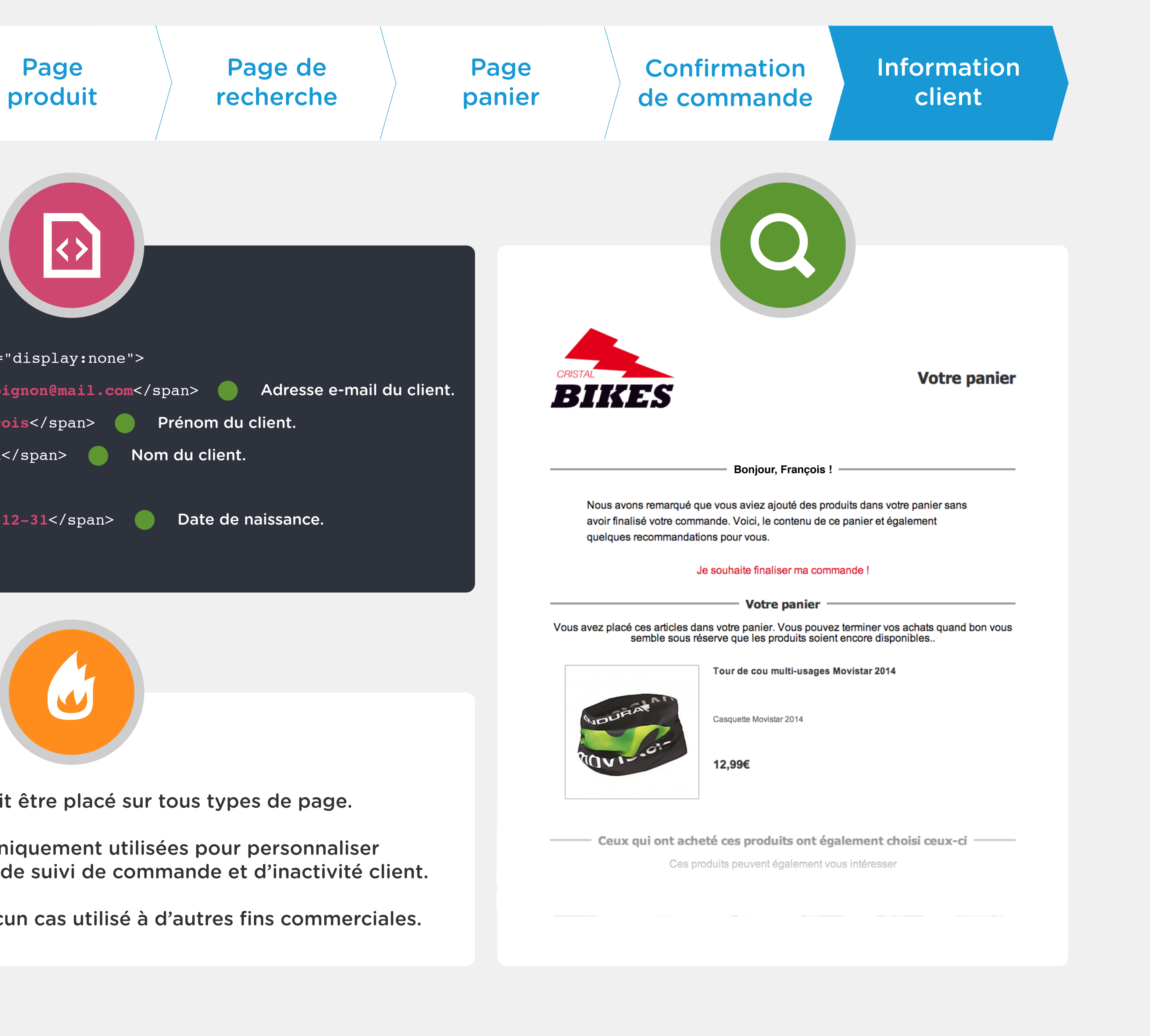

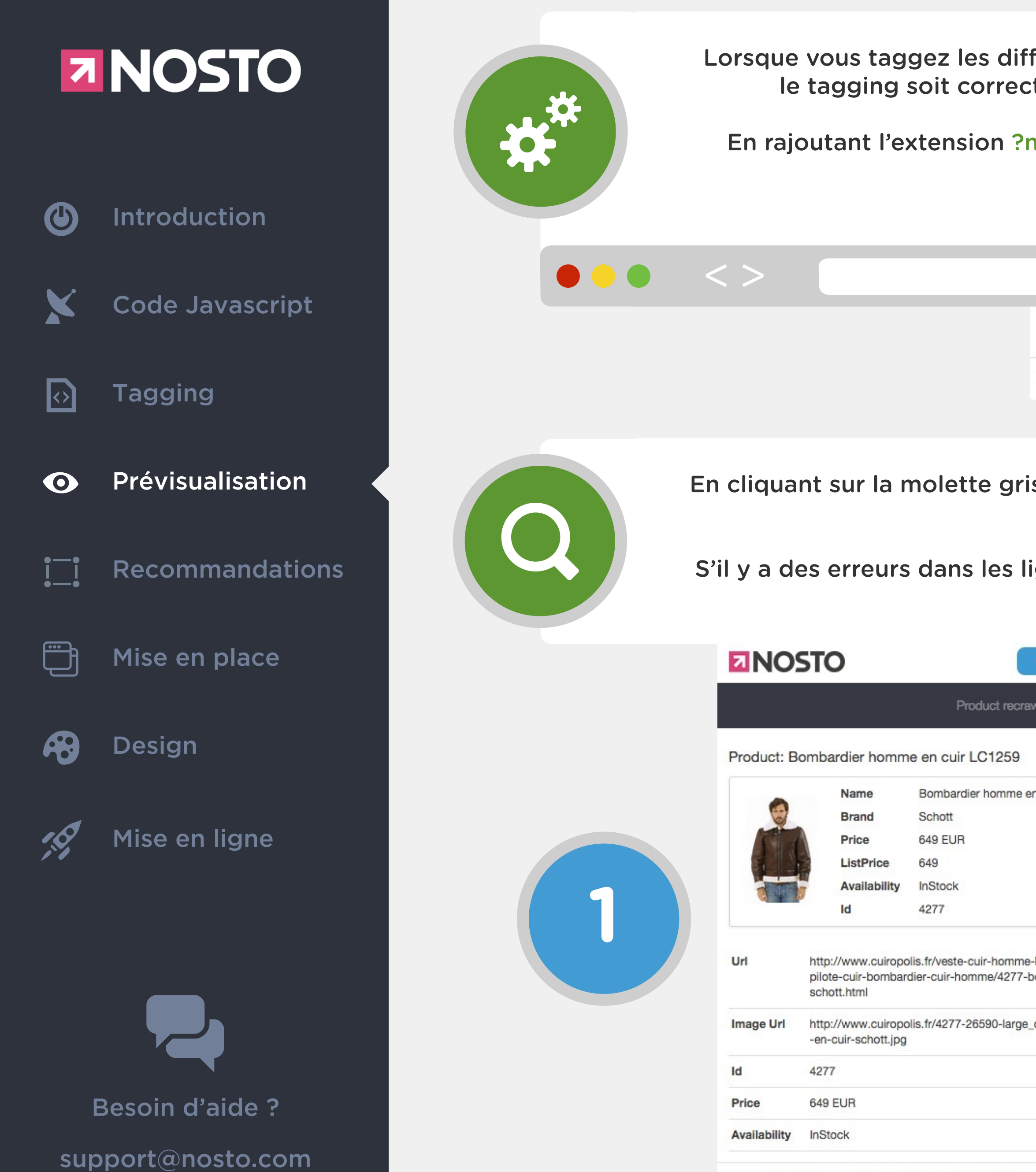

You can browse your store and preview Nosto re

Lorsque vous taggez les différents types de page avec les lignes de code Nosto, vous pouvez vous assurer que le tagging soit correctement effectué en activant le mode de prévisualisation (Nosto Debug Tool).

En rajoutant l'extension **?nostodebug=true** à la fin de votre URL, une console apparaîtra comme ci-dessous et affichera les informations renvoyées à Nosto.

| http://www.mab         | outique.fr?nostodebug=true              | 3 |
|------------------------|-----------------------------------------|---|
| NOSTO                  | Close Preview                           | ٥ |
| You can browse your st | tore and preview Nosto recommendations. |   |

En cliquant sur la molette grise, la console Nosto s'ouvrira (1) et les informations renvoyées via les lignes de code Nosto du tagging seront affichées.

S'il y a des erreurs dans les lignes de code Nosto, vous observerez différents avertissements de couleur rose (2).

| Close Preview               |               |                                                                                                    |
|-----------------------------|---------------|----------------------------------------------------------------------------------------------------|
| vling View tagging info     |               | Product recrawling View tagging info                                                                             |
|                             | Product:      |                                                                                                    |
| n cuir LC1259               | Name<br>Brand | Name is a required value                                                                                         |
|                             | Price         | Product price is a required value Price currency co<br>de needs to be in 3 letter format, eg. EUR, USD, SE<br>K. |
|                             | Availabi      | e<br>Ility Product availability is a required value                                                              |
| blouson-cuir/aviateur-cuir- | Id            | Product id is a required value                                                                                   |
| ombardier-homme-en-cuir-    | Url           | http://www.                                                                                                    |
| default/bombardier-homme    | Image Url     | Image url is required and needs to start with http://, h ttps:// or //                                           |
|                             | Id            | Product id is a required value                                                                                   |
| 2                           | Price         | Product price is a required value Price currency code n<br>eeds to be in 3 letter format, eg. EUR, USD, SEK.     |
| recommendations.            | You ca        | In browse your store and preview Nosto recommendations.                                                          |

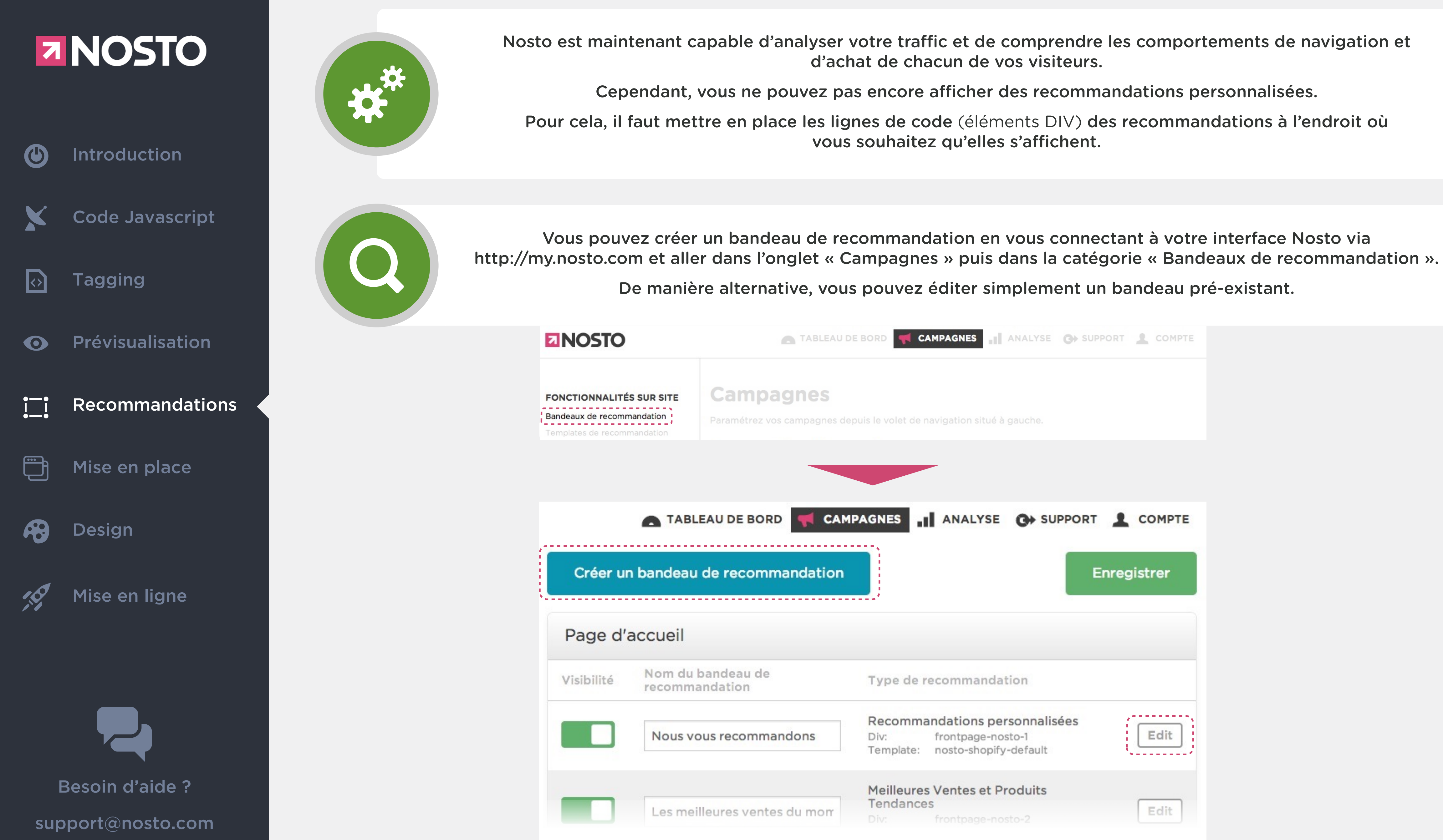

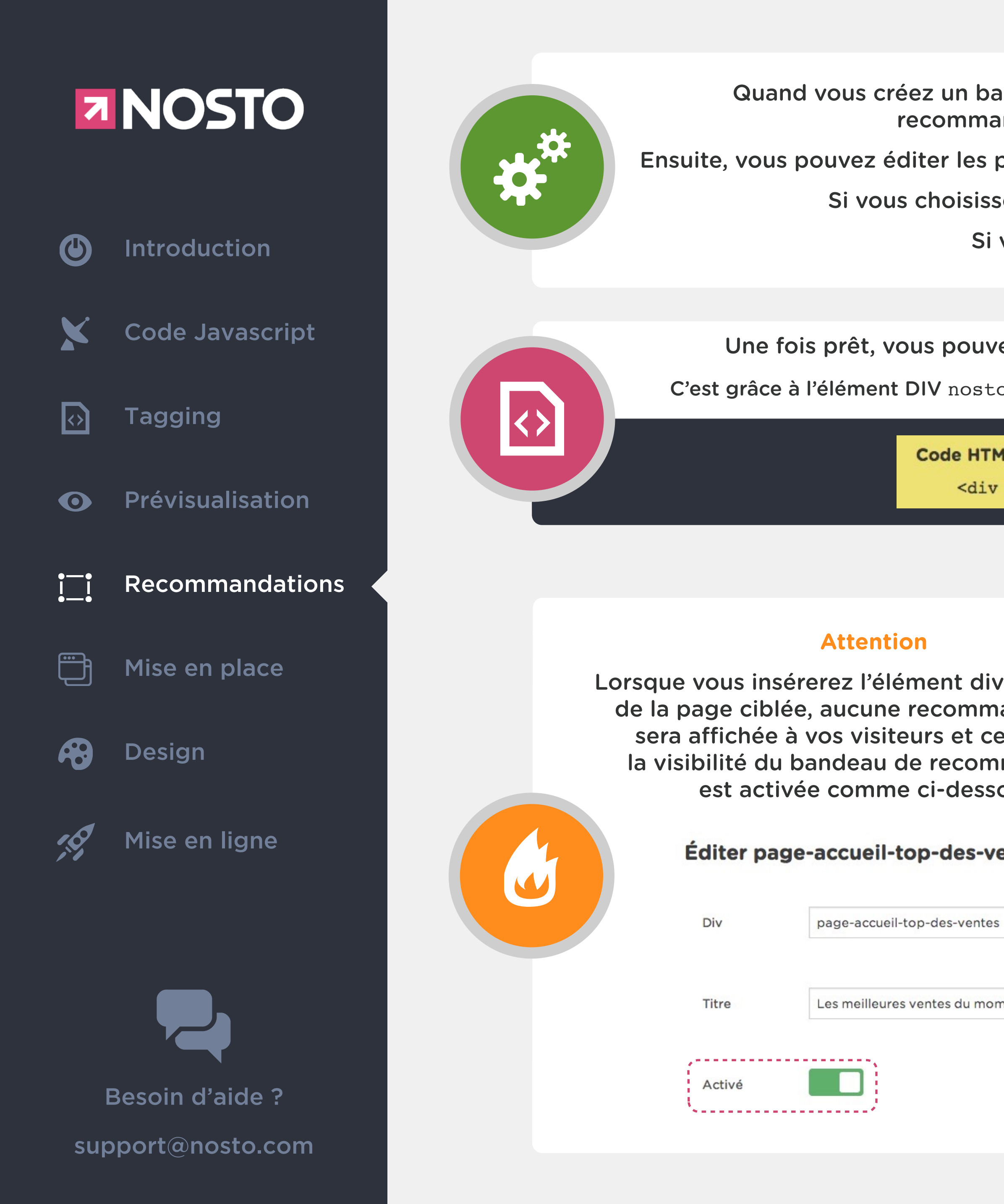

Quand vous créez un bandeau de recommandation, vous devez choisir la page à cibler et la logique de recommandation à mettre en place en cliquant sur le bouton « Choisir » .

Ensuite, vous pouvez éditer les paramètres et allouer un template au bandeau de recommandation (Voir la section Design).

Si vous choisissez un bandeau existant, tout sera pré-réglé au niveau des algorithmes.

Si vous faîtes des modifications, n'oubliez pas d'enregistrer !

Une fois prêt, vous pouvez enregistrer et aller en bas de page pour accéder à l'élément DIV du bandeau.

C'est grâce à l'élément DIV nosto\_element (exemple ci-dessous) que sont chargées les recommandations Nosto sur votre site.

Code HTML pour intégrer l'élément sur votre site.

<div class="nosto\_element" id="page-accueil-top-des-ventes"></div>

|                                             | Important                                                                                                    |
|---------------------------------------------|----------------------------------------------------------------------------------------------------|
| / dans le code<br>andation ne<br>e, même si | Par mesure de sécurité, dans un premier temps,<br>l'ensemble des recommandations Nosto sont masquées<br>et ne sont pas affichées à vos visiteurs. |
| mandation<br>ous :                          | Vous pouvez activer la visibilité de<br>l' <u>ensemble</u> des bandeaux via ce bouton ou<br>en cliquant sur le bouton ''Activer''                 |
| entes                                       | du menu de mise en ligne<br>(voir dernière page de ce guide).                                                                                     |
| ;                                           | MPAGNES I ANALYSE C> SUPPORT 2 COMPTE                                                                                                    |
| nent                                        | Nom du marchand                                                                                                    |
|                                             | Ma Boutique<br>Visibilité des recommandations                                                                                                    |

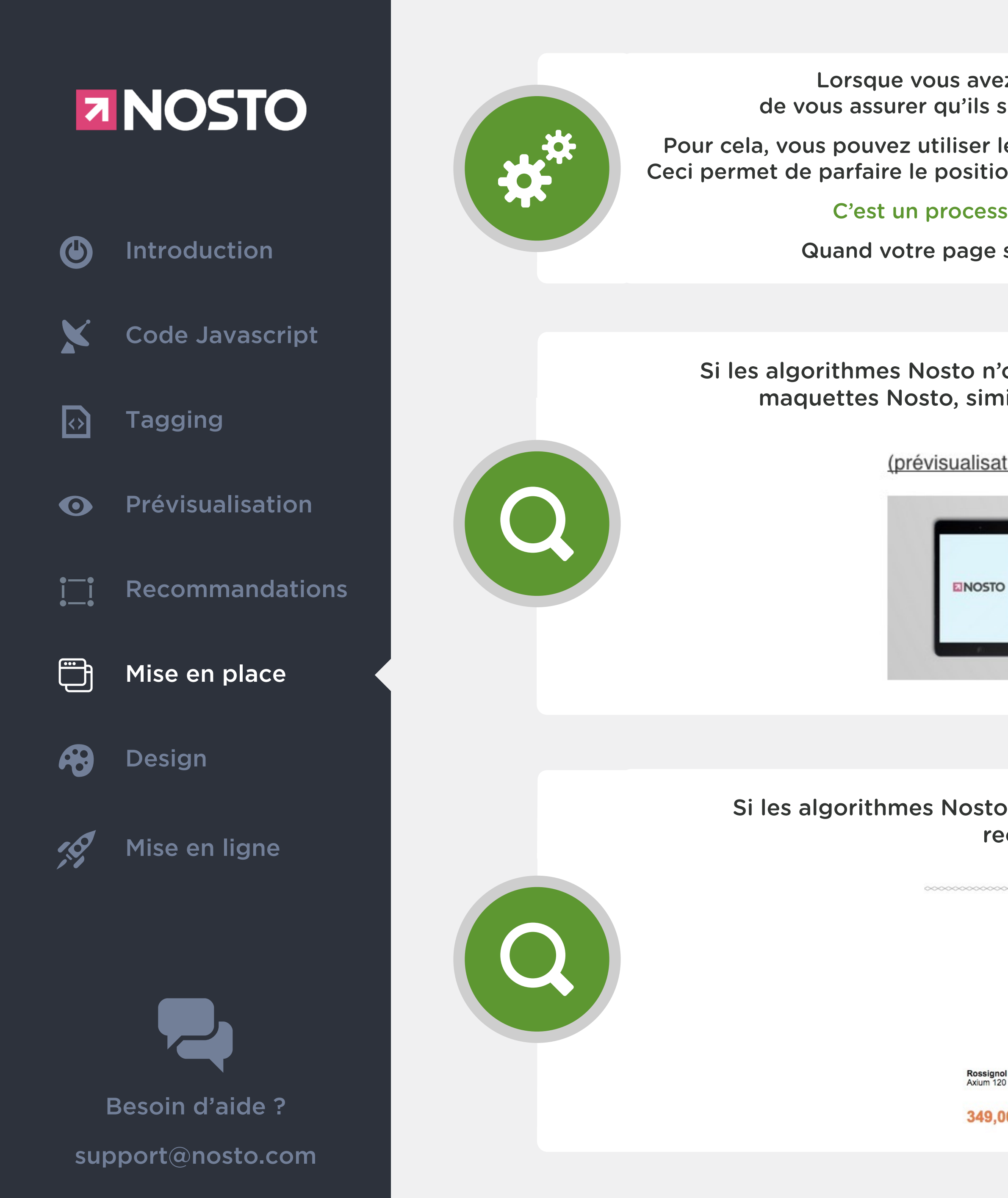

Lorsque vous avez mis en place les éléments DIV des bandeaux sur votre site, il est préférable de vous assurer qu'ils soient au bon endroit et que le design se marie harmonieusement à votre site.

Pour cela, vous pouvez utiliser le mode de prévisualisation en ajoutant l'extension **?nostodebug=true** à la fin de votre URL. Ceci permet de parfaire le positionnement et le design des bandeaux sans passer par une installation sur une pré-production.

C'est un processus 100% sûr car les bandeaux ne sont en aucun cas affichés à vos visiteurs.

Quand votre page sera chargée avec l'extension, les bandeaux de recommandation apparaîtront.

Si les algorithmes Nosto n'ont pas recueilli assez de données relatives à l'activité de votre site, vous verrez les maquettes Nosto, similaires à des tablettes. Ces maquettes ne sont jamais affichées à vos visiteurs.

(prévisualisation seulement) Votre sélection personnalisée

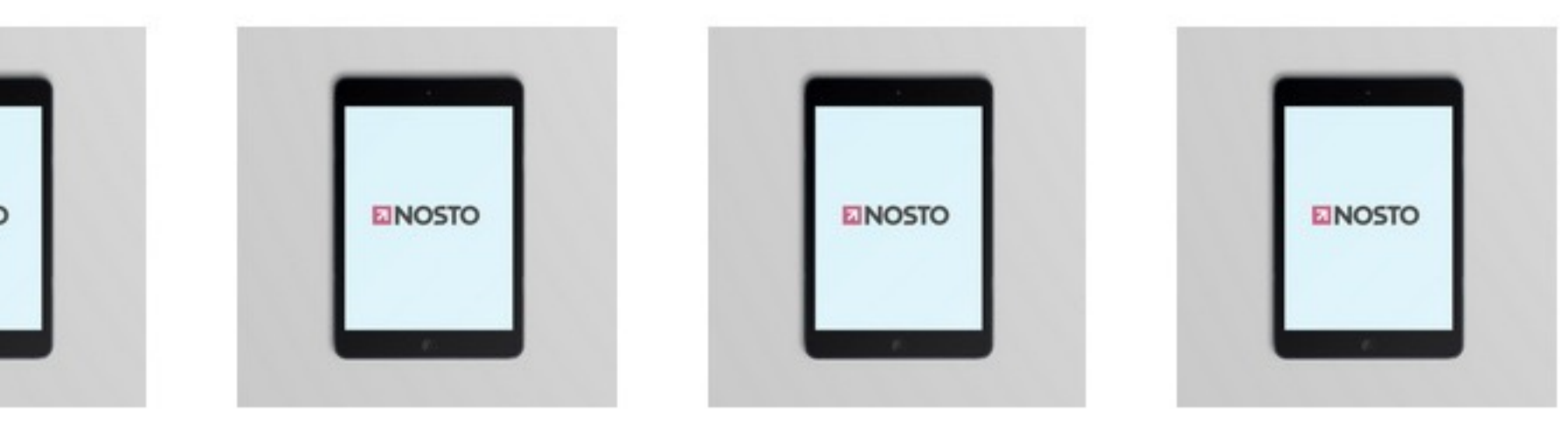

Si les algorithmes Nosto ont recueilli assez de données relatives à l'activité de votre site, vous verrez les recommandations telles qu'elles apparaîtront sur votre site.

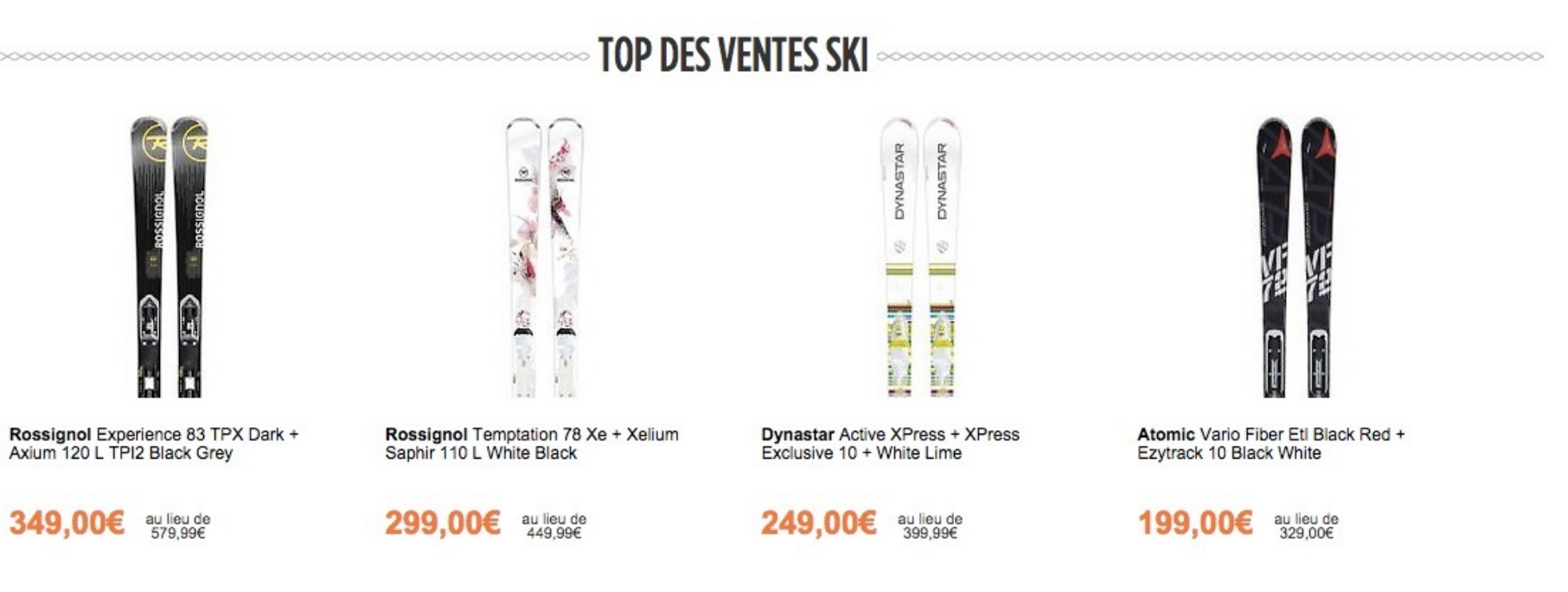

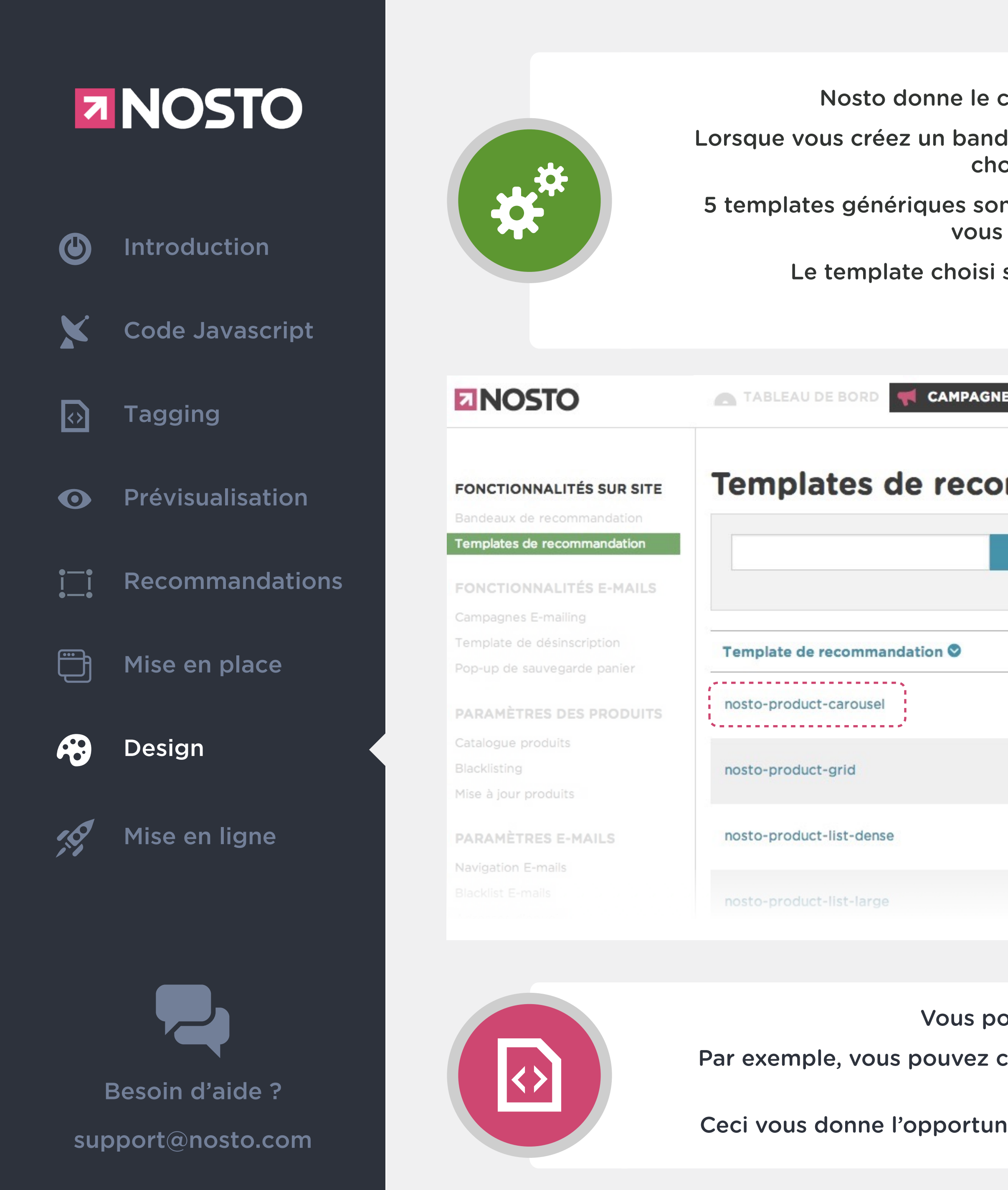

Nosto donne le contrôle total des bandeaux de recommandations d'un point de vue design.

Lorsque vous créez un bandeau de recommandations, vous devez choisir un des templates Nosto pré-existants ou choisir votre propre template (créé au préalable dans l'interface).

5 templates génériques sont proposés. Cependant, si le design des templates pré-existants ne vous satisfait pas, vous pouvez éditer ceux-ci ou créer vos propres templates de A à Z.

Le template choisi s'appliquera au bandeau de recommandations, une fois qu'il est inséré dans la page ciblée via l'élément DIV de celui-ci.

| ES ANALYSE G> SUPPORT | Éditer no                     | sto-produc            | t-carous  |
|-----------------------|-------------------------------|-----------------------|-----------|
| mmandation 🔹          | Identification<br>du template | nosto-product-carouse |           |
| Copier comme nouveau  | Modifier le tem               | plate                 |           |
| Copier comme nouveau  | Propriétés                    | Template HTML         | Variables |
| Copier comme nouveau  |                               |                       |           |
| Copier comme nouveau  | Recomme                       | ndation settings      |           |

Vous pouvez éditer les propriétés du templates comme vous le souhaitez.

Par exemple, vous pouvez choisir le nombre de produits à afficher par bandeau, la couleur et la taille de la police, la couleur des boutons CTA, ...

Ceci vous donne l'opportunité de travailler le template pour qu'il se marie parfaitement à votre charte graphique.

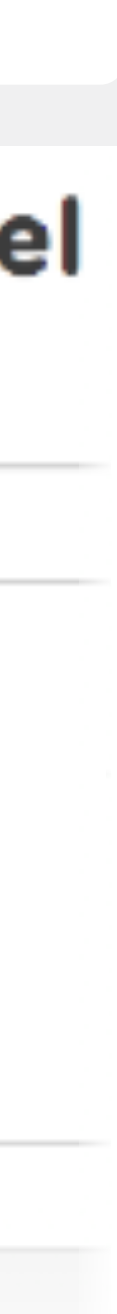

| 7               | NOSTO            |  |
|-----------------|------------------|--|
| ٢               | Introduction     |  |
| ×               | Code Javascript  |  |
| $\diamond$      | Tagging          |  |
| 0               | Prévisualisation |  |
| ••<br> _ <br>•• | Recommandations  |  |
| Ĩ               | Mise en place    |  |
| <b>~</b>        | Design           |  |
|                 | Mise en ligne    |  |
|                 | Besoin d'aide ?  |  |

support@nosto.com

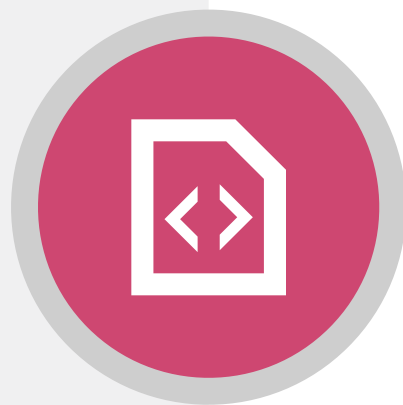

Si vous avez les ressources techniques internes, vous pouvez modifier directement le code HTML et CSS du template.

Ceci vous donne une plus grande liberté quant au design et à l'esthétique du bandeau de recommandations.

#### Important

Lorsque vous modifiez le code HTML/CSS d'un template, il est important de respecter le language et les propriétés propres à Nosto.

Pour vous aider, vous avez accès à un index définissant la correspondance de chaque variable.

## Éditer nosto-product-carousel

Identification du template nosto-product-carousel

#### Modifier le template

Propriétés

Template HTML

Variables

#### Modifier votre template 👔

Écrivez votre template :

| 1   | <script src="//code.jquery.com/jquery-1.7.1.min.js"></script> |
|-----|---------------------------------------------------------------|
| 2 - | <style type="text/css"></style>                               |

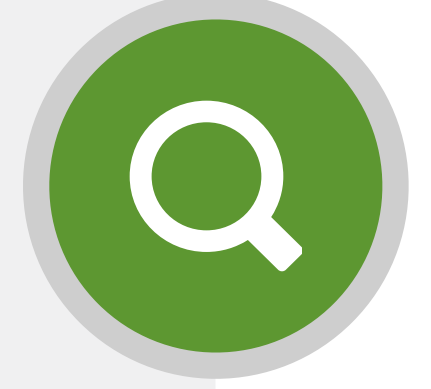

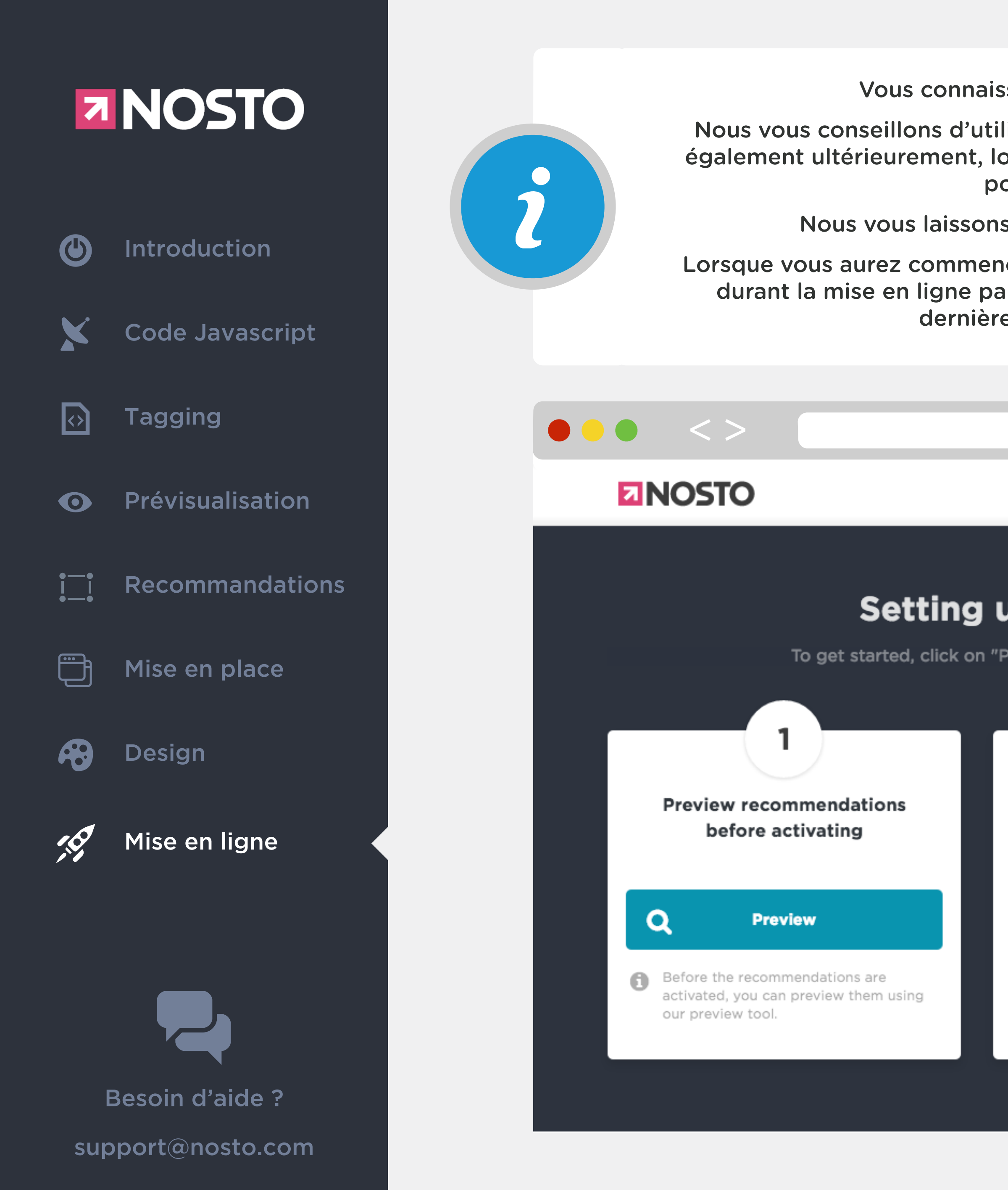

Vous connaissez désormais l'essentiel pour pouvoir installer sereinement Nosto !

Nous vous conseillons d'utiliser le mode de prévisualisation durant toute la phase d'installation de Nosto mais également ultérieurement, lorsque vous serez emmener à travailler avec Nosto, c'est un moyen simple et visuel pour savoir si tout est configuré comme vous le souhaitez.

Nous vous laissons découvrir l'interface Nosto en vous connectant via <u>http://my.nosto.com</u>.

Lorsque vous aurez commencé à installer Nosto et une fois le code Javascript en place, vous serez accompagné durant la mise en ligne par le menu de mise en ligne ci-dessous. Il vous invite à prévisualiser et éditer une dernière fois les bandeaux de recommandations avant de les activer !

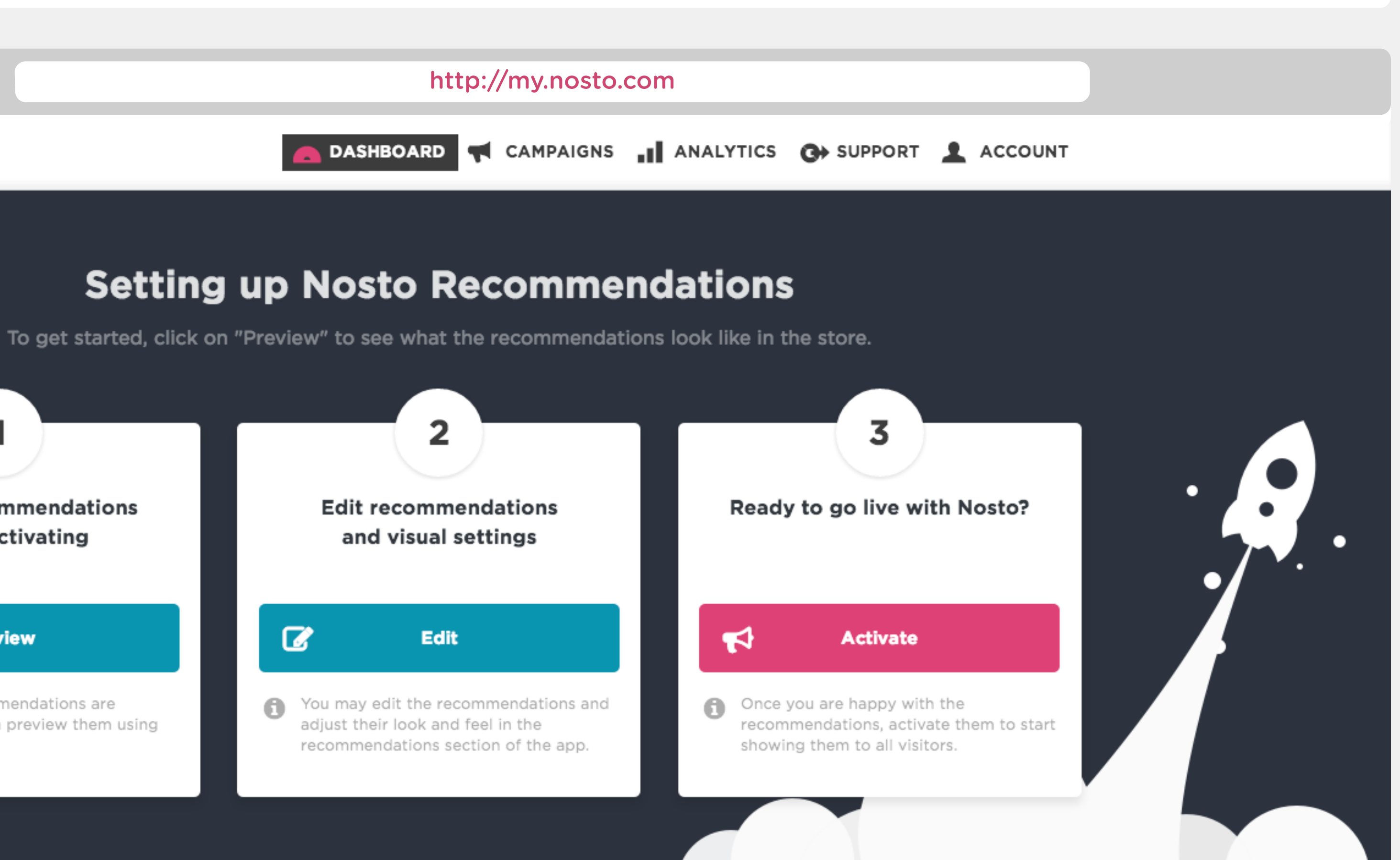

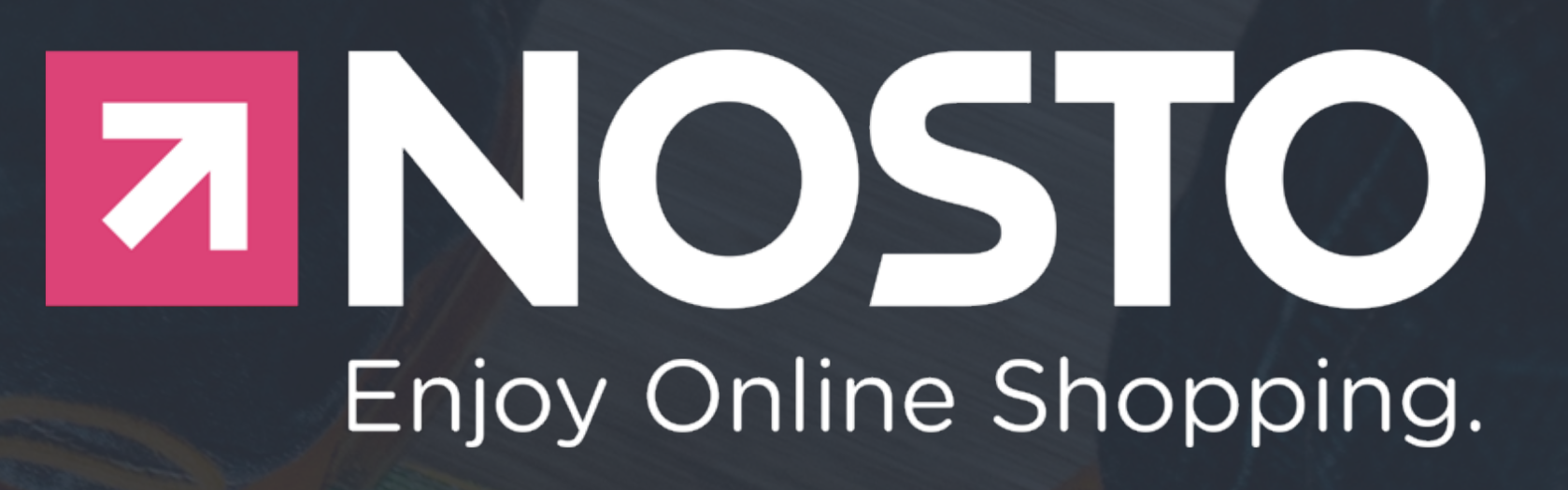

# A vous de jouer!